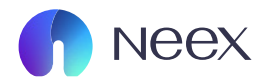

## HƯỚNG DÂN SỬ DỤNG MT5 ANDROID

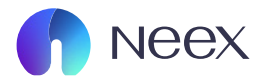

|                                                            | Gia                                             | KI*                                             |
|------------------------------------------------------------|-------------------------------------------------|-------------------------------------------------|
| Q Nhap cap ngoa                                            | ai te de tim kiem                               |                                                 |
| -218 - <mark>0.34%</mark><br><b>AUDUSD</b><br>06:16:50 片12 | <b>0.6315</b> <sup>0</sup><br>L: 0.63146        | <b>0.6316<sup>2</sup></b><br>н: 0.63385         |
| +54 0.05%<br><b>EURUSD</b><br>06:16:47 ∺ 13                | <b>1.0495</b> 9<br>L: 1.04843                   | <b>1.0497</b> <sup>2</sup><br>H: 1.05032        |
| -127 -0.10%<br>GBPUSD<br>06:16:47 ∺ 17                     | <b>1.2695</b> <sup>4</sup><br>L: 1.26939        | <b>1.26<b>97</b><sup>1</sup><br/>н: 1.27133</b> |
| -184 - <mark>0.32%</mark><br>NZDUSD<br>06:16:47 ∺ 13       | <b>0.5734</b> <sup>4</sup><br>L: 0.57338        | <b>0.5735</b> 7<br>H: 0.57582                   |
| +199 0.14%<br>USDCAD<br>06:16:47 ∺ 16                      | <b>1.4327</b> <sup>9</sup><br>L: 1.42930        | <b>1.43</b> 29 <sup>5</sup><br>H: 1.43290       |
| +62 0.07%<br><b>USDCHF</b><br>06:16:47 ∺ 18                | 0.89 <b>28</b> 0<br>L: 0.89167                  | <b>0.89<b>29</b>8<br/>н: 0.89291</b>            |
| +36 0.00%<br><b>USDHKD</b><br>06:16:48 ∺ 56                | <b>7.76<b>90</b><sup>5</sup><br/>L: 7.76770</b> | <b>7.76<b>96</b>1<br/>H: 7.77061</b>            |
| +271 0.18%<br><b>USDJPY</b><br>06:16:50 吕 17               | <b>153.61</b> <sup>8</sup><br>L: 153.181        | <b>153.63</b> 5<br>H: 153.779                   |
| <b>USDUSC</b><br>01:11:23                                  | <b>100.00</b> <sup>0</sup><br>L: 100.000        | <b>100.00</b> 0<br>H: 100.000                   |
| -186 -0.21%<br>AUDCAD<br>06:16:50 片18                      | <b>0.9048</b> <sup>2</sup><br>L: 0.90464        | <b>0.9050</b> 0<br>H: 0.90705                   |
|                                                            |                                                 |                                                 |

(1)

## BƯỞC 1: Thêm cặp tiền tệ

Khi mới đăng nhập, Để thêm cặp tiền tệ khác khi giao dịch, bạn hãy nhấn biểu tượng dấu "+" ở góc phải.

Bạn hãy bấm giữ vào cặp tiền tệ muốn xem biểu đồ và chọn nút "Bieu do".

|                                        | Gia                 |          |        |
|----------------------------------------|---------------------|----------|--------|
| Q Nhap                                 | cap ngoai te de tir | n kiem   |        |
| Cap ngoai te                           | Chào mua            | Chào bán | Ngày % |
| AUDUSD                                 |                     |          |        |
| EURUSD                                 |                     |          |        |
| GBPUSD                                 |                     |          |        |
| NZDUSD                                 |                     |          |        |
| USDCAD                                 |                     |          |        |
| USDCHF                                 |                     |          |        |
| USDHKD                                 | 7.76904             |          | 0.00%  |
| USDJPY                                 |                     |          |        |
| USDUSC                                 | 100.000             | 100.000  | 0.00%  |
| AUDCAD                                 | 0.90485             | 0.90507  | -0.20% |
| AUDUSD: Australian Dollar vs US Dollar |                     |          |        |
| Giao dich                              |                     |          |        |
| Bieu do                                |                     |          |        |
| Chi tiet                               |                     |          |        |
| Thống kê thị trường                    |                     |          |        |

(2)

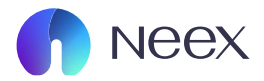

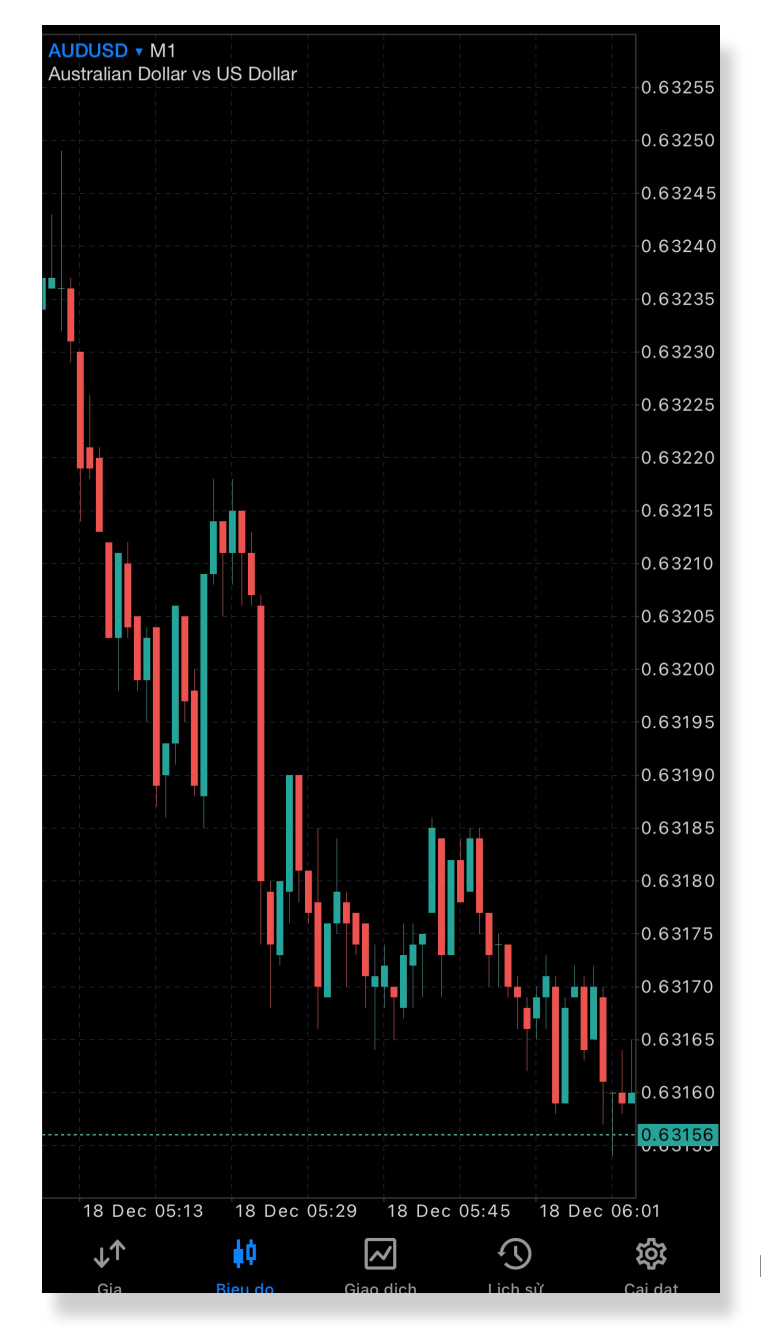

Biểu đồ sẽ hiện ra như hình

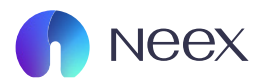

| Q Nhap cap ngoai te de tim kiem        |          |          |        |  |
|----------------------------------------|----------|----------|--------|--|
| Cap ngoai te                           | Chào mua | Chào bán | Ngày % |  |
| AUDUSD                                 |          |          |        |  |
| EURUSD                                 |          |          |        |  |
| GBPUSD                                 |          |          |        |  |
| NZDUSD                                 |          |          |        |  |
| USDCAD                                 |          |          |        |  |
| USDCHF                                 |          |          |        |  |
| USDHKD                                 | 7.76904  |          | 0.00%  |  |
| USDJPY                                 |          |          |        |  |
| USDUSC                                 | 100.000  | 100.000  | 0.00%  |  |
| AUDCAD                                 | 0.90485  | 0.90507  | -0.20% |  |
| AUDUSD: Australian Dollar vs US Dollar |          |          |        |  |
| Giao dich                              |          |          |        |  |
| Bieu do                                |          |          |        |  |
| Chi tiet                               |          |          |        |  |
| Thống kê thị trường                    |          |          |        |  |

Huy

(1)

## BƯỚC 2: Đặt lệnh giao dịch

Để tiến hành giao dịch, bạn hãy nhấn chọn cặp tiền tệ và nhấn nút "Lenh moi"

Sau đó, nhấn Buy hoặc Sell để đặt lệnh.

| 11:18                                                                                                    |                          |                                 | ''II           | 48           |
|----------------------------------------------------------------------------------------------------|--------------------------|---------------------------------|----------------|--------------|
| <                                                                                                    | AUDL<br>Australian Dolla | <b>JSD ∽</b><br>ar vs US Dollar |                |              |
| Vao lenh thi tru                                                                                                   | ong                      |                                 |                | $\checkmark$ |
| Buy Limit                                                                                                    |                          |                                 |                |              |
| Sell Limit                                                                                                    |                          |                                 |                |              |
| Buy Stop                                                                                                    |                          |                                 |                |              |
| Sell Stop                                                                                                    |                          |                                 |                |              |
| Buy Stop Limit                                                                                                    |                          |                                 |                |              |
| Sell Stop Limit                                                                                                    |                          |                                 |                |              |
| -0.5 -                                                                                                    | 0.1 0.                   | 01 4                            | -0.1           | +0.5         |
| Cat lo                                                                                                    | _                        | khon                            | g cai dat      | +            |
| Chot loi                                                                                                    | _                        | khong                           | g cai dat      | +            |
| Fill Policy                                                                                                    |                          |                                 | Fill           | or Kill      |
| 0.631                                                                                                    | <b>5</b> 5               | 0.0                             | 53 <b>17</b> 1 |              |
| Sell by N                                                                                                    | larket                   | Buy                             | by Marke       | et           |
| Chú ý !!! Giao dịch được thực thi ở các điều kiện thị trường, có<br>thể có sự khác biệt về giá so với giá yêu cầu. |                          |                                 |                |              |
|                                                                                                    |                          |                                 |                |              |

(2)

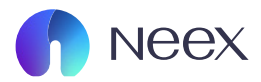

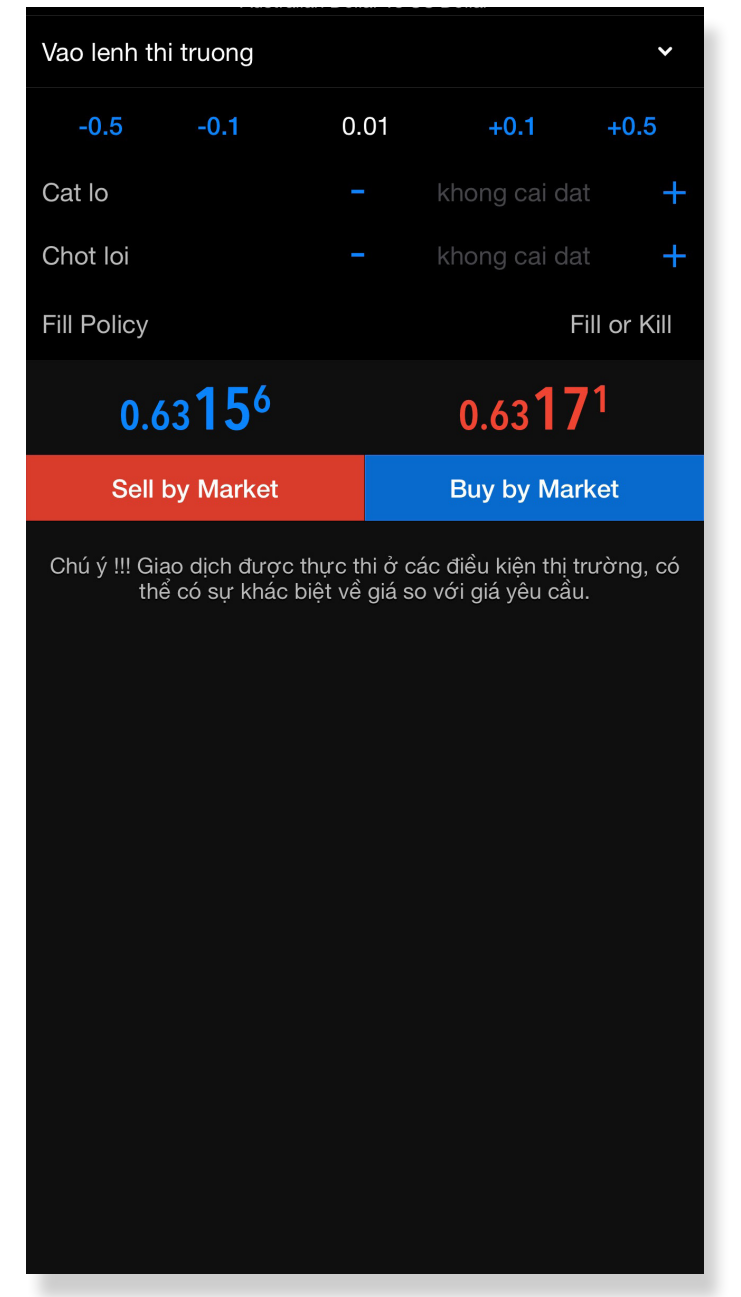

Các loại lệnh giao dịch sẽ gồm có:

Thực thi theo thị trường: Khớp ngay với giá thị trường.

Buy Limit/Sell Limit: Mua/bán ở giá thấp hơn/ cao hơn giá thị trường.

Buy Stop/Sell Stop: Mua/bán khi giá cao hơn/thấp hơn giá thị trường.

Tiếp theo, bạn hãy điền thông tin như loại lệnh, điểm cắt lỗ, chốt lời và khối lượng giao dịch.

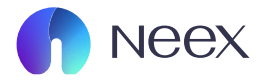

| 11:14                                       |           | ull 🗢 (81)     |
|---------------------------------------------|-----------|----------------|
|                                             | -0.11 USD | +              |
| Số dư:<br>Von:                              |           | 15.68<br>15.57 |
| Tien ky quy:                                |           | 2.09           |
| Ky quy du:                                  |           | 13.48          |
| Muc ky quy (%):                             |           | 744.98         |
| Lenh co trang thai                          |           | • • •          |
| <b>EURUSD buy 0.01</b><br>1.04421 → 1.04410 |           | -0.11          |
|                                             |           |                |
|                                             |           |                |

## BƯỚC 3: Đóng lệnh

Nhấn biểu tượng mũi tên ở cuối màn hình, chọn lệnh cần đóng và nhấn nút "Đóng lệnh với lợi nhuận" hoặc nút "Đóng với lỗ".